# 酷炫滑动界面

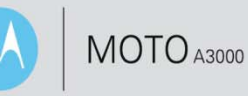

拨动酷炫滑动界面,快速切换功能表,每一功能表单包括丰富的程序列表;

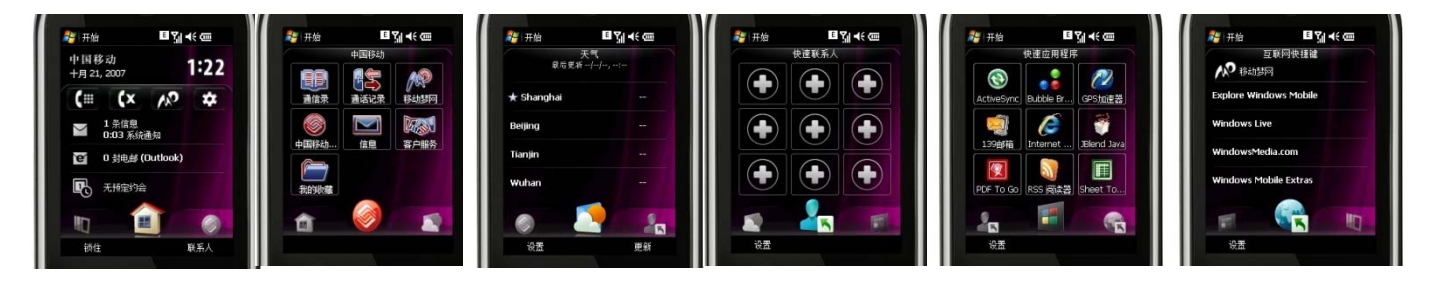

#### 常用联系人

使用手写笔或轨迹球,点击加号添加常用联系人。

选择已存联系人进行添加;否则点击 菜单>新建联系人。

然后,您可以选择添加联系人到您的SIM卡或Outlook联系人

当您输入新的联系人信息,点击确定,然后点击他们的名字,他们将被添加到常用联 系人表**单中**;

要删除,点击设置和X会出现在您的联系人名单,让您删除那些您不再需要的

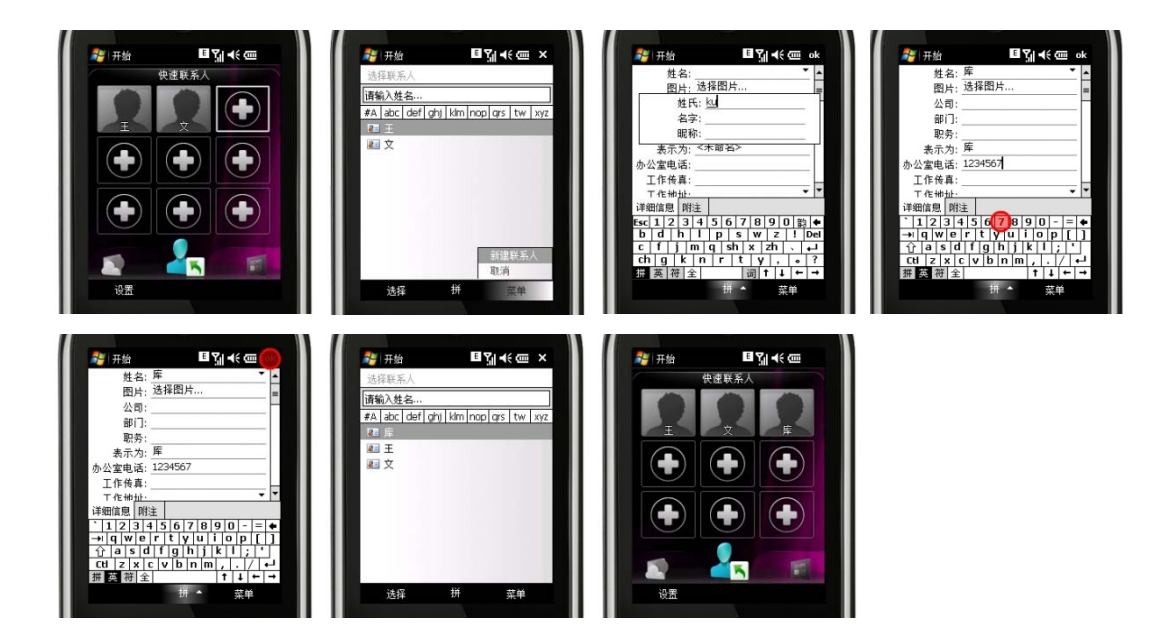

MOTOROLA 和 M 徽标样式已在美国专利和商标局进行了注册。

© Motorola, Inc. 2008 某些手机功能取决于服务提供商网络的性能和设置。另外,您的服务提供商可能没有开启某些功能,并且/或者提供商的网络设置可能限制某功能的使用。请随时与您的服务提供商联系,了解是否提供 某些功能及有关功能的具体信息。所有功能、其他产品说明以及本用户指南中所含信息均依据可用的最新信息,并且在印刷时准确无误。摩托罗拉保留更改或更正任何信息或说明的权利,恕不另行通 知,亦不承担任何责任。

可以模拟或增强屏幕图像以显示细节。

## 酷炫滑动界面

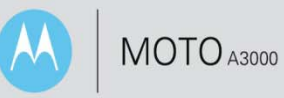

#### 网页书签

要建立一个网络链接添加到这个网页上,进入设置然后点击添加快捷方式,输入您要添加的网页地址到收藏夹。 一旦网页读取成功,点击菜单>添加到收藏夹,输入一个网站名称和需要放置的文件夹,然后点击添加。

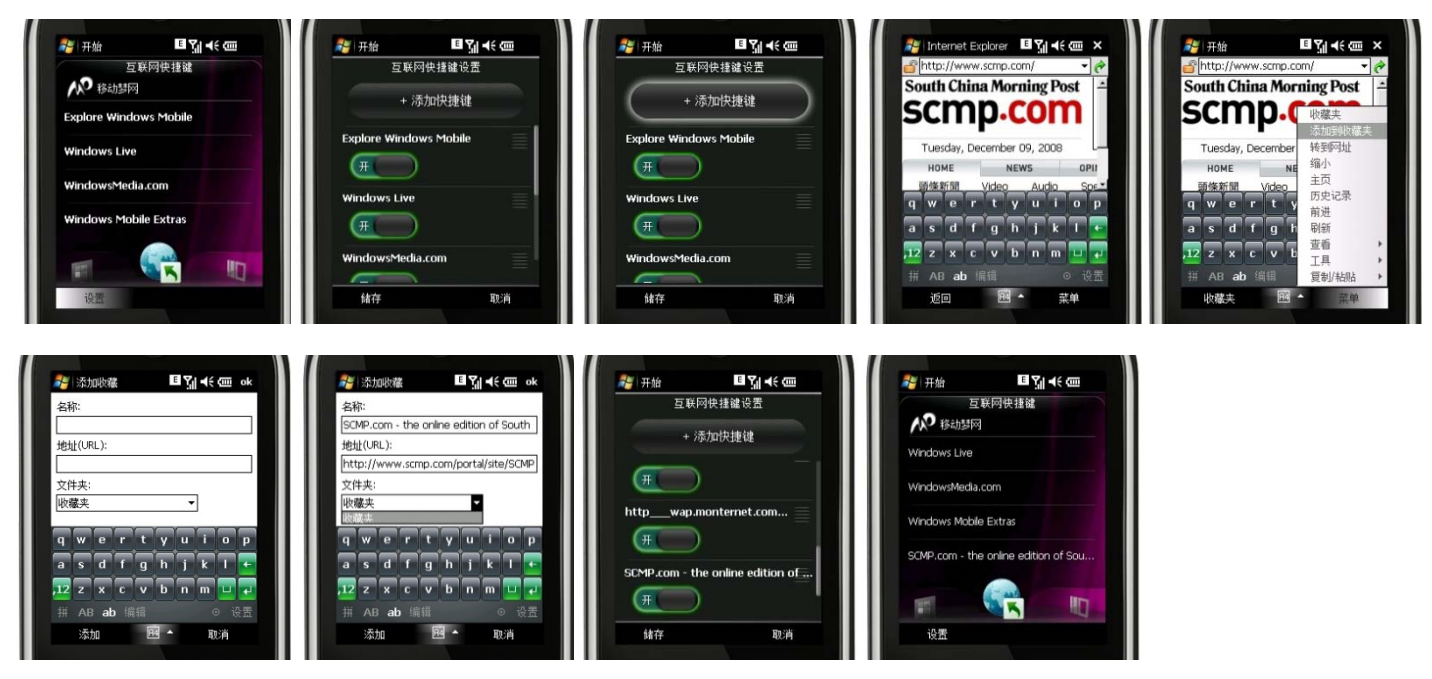

天气

设置个性化天气,点击设置,然后选择添加城市,输入城市名称或邮政编码,选择您想设置的城市。点击储存, 该市的天气预报将出现在您的天气页面上。

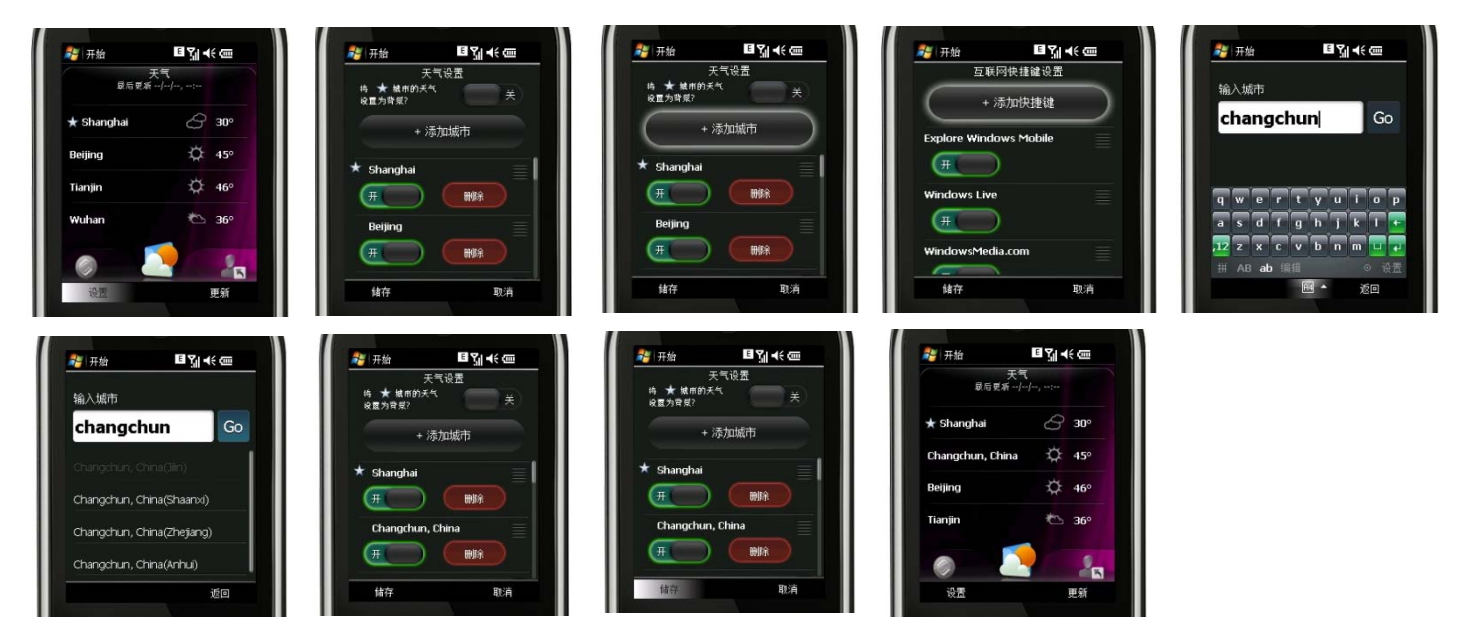

MOTOROLA 和 M 徽标样式已在美国专利和商标局进行了注册。

可以模拟或增强屏幕图像以显示细节。

# 酷炫滑动界面

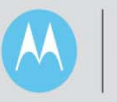

## 常用程序

常用程序菜单提供打开您常用应用程序的快速入口;

你可以进入设置,选择删除已经存在在此菜单的程序;

添加一个新的程序,点击空置方框,并且从列出来的程序里选择一项。例如,ActiveSync已经被选择

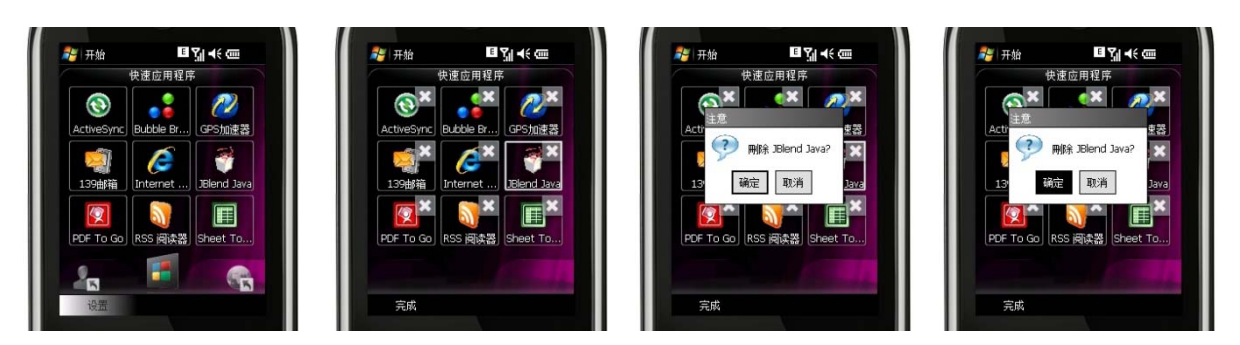

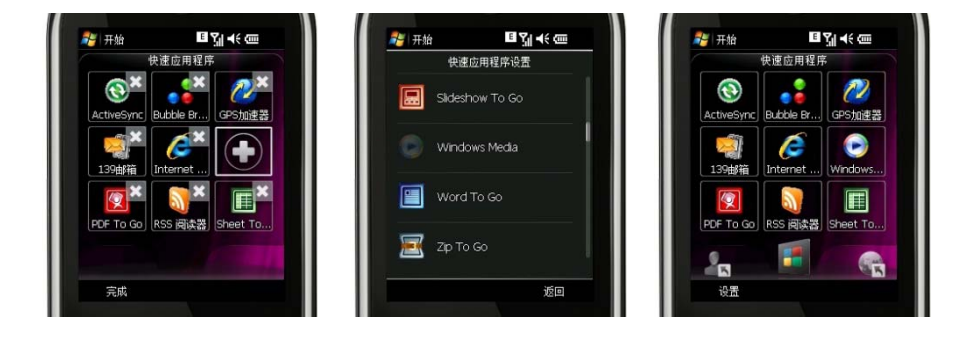

### 中国移动

中国移动菜单页提供通向你的中国移动选项的快速通道。如移动梦网。

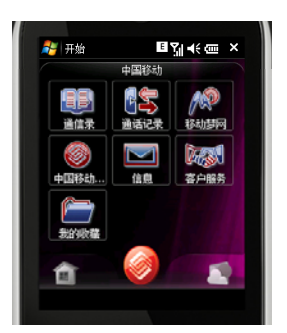